# Monitoring WebSite with Zabbix

#### Contents

<u>1 Introduction</u>
<u>2 Adding a web site to the monitoring</u>
<u>3 Setting up web site monitoring graphs</u>
<u>4 Website monitoring with authorization</u>
<u>5 Site unavailability alert</u>
<u>6 Conclusion</u>

To monitor the web site, we will use the standard zabbix functionality. Here are the parameters for which we will observe:

- Availability.
- Response time in milliseconds.
- Access speed.
- Work authorization on the site.

To do this, we will perform the following sequence of actions:

- Create a template for monitoring sites.
- Configure Web scenarios.
- Create graphs.
- Add triggers to check the availability and download speed of the site.

We proceed to setting up monitoring. We will use only the standard functionality available after installation. There will be no additional user parameters or scripts. If you do not have your own monitoring server, I recommend post on this site – <u>install and configure zabbix</u>.

## Adding a web site to the monitoring

The easiest way to connect a site to monitoring is to add its check on an already existing host. In this case there is one big disadvantage – if you want to enable this monitoring from another host, or simply transfer to another server, then it will be difficult to do so. It is much more easy to monitor sites and everything connected with it, set up in a separate template. So go to the section **Configuration -> Templates** and create a new template.

| ZABBI       | X Monit   | toring | Inventory F | Reports | Configuration       | Administratio | on              |        |
|-------------|-----------|--------|-------------|---------|---------------------|---------------|-----------------|--------|
| Host groups | Templates | Hosts  | Maintenance | Action  | s 1 Event correlati | on Discovery  | Services        |        |
| Templat     | es 2      | •      |             |         |                     |               |                 |        |
|             | N         | ame    |             |         |                     | L             | inked templates | type h |
|             |           |        |             |         |                     | Apply         | Reset           |        |

A standard form for creating a template opens. Enter the name of the template, where the settings for monitoring sites will be, and add it to some group.

| Templa   | tes              |                                       |         |
|----------|------------------|---------------------------------------|---------|
| Template | Linked templates | Macros                                |         |
|          | * Template name  | Sites Monitoring                      |         |
|          | Visible name     |                                       |         |
|          | * Groups         | My Templates ×<br>type here to search | Select  |
|          | Description      |                                       |         |
|          |                  | sysadminw                             | ork.com |
|          | (                | Add                                   |         |

Open this template. Go to the Web Scenarios tab and add a new web scenario to monitor the site.

| Web monitoring                                             | Group a                          | Host Sites Mon    | toring   Create web scenario |
|------------------------------------------------------------|----------------------------------|-------------------|------------------------------|
| All templates / Sites Monitoring Applications Items Trigge | s Graphs Screens Discovery rules | Web scenarios     | Filter 🍸                     |
|                                                            | Status all Enabled               | Disabled 1        |                              |
|                                                            | Apply Reset                      | 31496             | siminwork.com                |
| Name ▲         Number of steps         Inter               | al Attempts Authenti             | cation HTTP proxy | Application Status           |
|                                                            | No data found.                   |                   |                              |
|                                                            |                                  |                   | Displaying 0 of 0 found      |

Fill in the basic parameters of the script. As a name, I usually specify the address of the site. In my example it will be github.com. Set the name of the application for monitoring sites for easy sorting of items related to the sites, the interval of testing and the number of connection attempts.

| Scenario | Steps Authentic   | ation                                             |        |
|----------|-------------------|---------------------------------------------------|--------|
| 1        | * Name            | github.com                                        |        |
|          | Application       | No applications found.                            |        |
|          | New application   | Sites Monitoring                                  |        |
| · ·      | * Update interval | 1m                                                |        |
|          | * Attempts        | 3                                                 |        |
|          | Agent             | Zabbix                                            |        |
|          | HTTP proxy        | http://[user[:password]@]proxy.example.com[:port] |        |
|          | Variables         | Name Value                                        |        |
|          |                   | name a value                                      | Remove |
|          |                   | Add                                               |        |
|          | Headers           | Name Value                                        |        |
|          |                   | iii name ⇒ value                                  | Remove |
|          |                   | Add Sysadminwork.                                 | MO3.   |
|          | Enabled           |                                                   |        |
|          |                   | Add Cancel                                        |        |

After that, go to the Steps tab and add the verification step.

| Scenario | Steps | Authentica | ation      |
|----------|-------|------------|------------|
| 1        | 1     | * Steps    | Add        |
|          |       |            | Add Cancel |
|          |       |            |            |

Then I specify the parameters of the step.

| Step of web scenar    | rio                 | ×      |
|-----------------------|---------------------|--------|
| * Name                | index               |        |
| * URL                 | https://github.com/ | rse    |
| Query fields          | Name Value          |        |
|                       | iii name ⇒ value    | Remove |
|                       | Add                 |        |
| Post type             | Form data Raw data  |        |
| Post fields           | Name Value          |        |
|                       | iii name ⇒ value    | Remove |
|                       | Add                 |        |
| Variables             | Name Value          |        |
|                       | name ⇒ value        | Remove |
|                       | Add                 |        |
| Headers               | Name Value          |        |
|                       | iii name ⇒ value    | Remove |
|                       | Add                 |        |
| Follow redirects      |                     |        |
| Retrieve only headers |                     |        |
| * Timeout             | 15s                 |        |
| Required string       | 2019 GitHub Inc     |        |
| Poquired status codes | 200                 |        |
| Required status codes |                     |        |
|                       | Add                 | Cancel |

Let me explain each parameter:

- Name the name of the step. In this case, the main page of the site will be checked, therefore I call the step index. This is not important, but I recommend giving names meaningful, so that later it would be convenient to operate with names, for example, in triggers.
- URL the address of the page to be checked.
- *Required string* the string on the page that zabbix will look for. I took the string from the footer site. If zabbix find it on the page, it will assume that the site is all right. If not, it will bee an error.
- *Required status codes* the required response code. I specify 200. If zabbix receives some other code in response from the web server, the check has failed.

After filling in all the parameters, click Add to add a step and then Add again to add the verification script itself. It should turn out like this.

| Web monitoring                   |                      |              |                | Group all                 | <ul> <li>Host Sites Monitor</li> </ul> | ring 🔻           | Create web      | scenario  |
|----------------------------------|----------------------|--------------|----------------|---------------------------|----------------------------------------|------------------|-----------------|-----------|
| All templates / Sites Monitoring | Applications 1 Items | Triggers Gra | aphs Screens I | Discovery rules Web scena | rios 1                                 |                  | F               | ilter 🍸   |
|                                  |                      |              | Status all     | Enabled Disabled          |                                        |                  |                 |           |
|                                  |                      |              | Арр            | Reset                     |                                        |                  |                 |           |
| Name 🔺 Num                       | ber of steps         | Interval     | Attempts       | Authentication            | HTTP proxy                             | Application      | Status          |           |
| github.com 1                     |                      | 1m           | 3              | None                      | No                                     | Sites Monitoring | Enabled         | i         |
|                                  |                      |              |                |                           |                                        |                  | Displaying 1 of | f 1 found |
| 0 selected Enable Disable        | e Clear history      | Delete       |                |                           |                                        |                  |                 |           |

The simplest site availability check is done. Next we need to attach this template to some host, so that the actual checks start. I will attach the template to the zabbix server itself. To do this, go to **Configuration -> Hosts**, select Zabbix Server and attach the template created earlier to it.

| Hosts                         |                                                                                                    |                                                                                                    |                             |
|-------------------------------|----------------------------------------------------------------------------------------------------|----------------------------------------------------------------------------------------------------|-----------------------------|
| All hosts / Zabbix server Ena | bled ZBX SNMP JMX IPMI Applications 15                                                              | Items 84 Triggers 54 Graphs 13 Discove                                                                                       | ery rules 5 Web scenarios 1 |
| Host Templates IPMI N         | lacros Host inventory Encryption                                                                    |                                                                                                    |                             |
| Linked templates              | Name<br>Domain Expiration<br>Remote RDP<br>Sites Monitoring<br>SSH Auth RPM<br>SSL Sert Expiration  | Action<br>Unlink Unlink and clear<br>Unlink Unlink and clear<br>Unlink<br>Unlink Unlink and clear<br>Unlink Unlink and clear |                             |
| Link new templates            | Template App Zabbix Server Template OS Linux type here to search Add Update Clone Full clone Delete | Unlink Unlink and clear<br>Unlink Unlink and clear                                                                           | erk.com                     |

We wait a few minutes and go to the section **Monitoring -> Web** to watch the results of monitoring the site github.com.

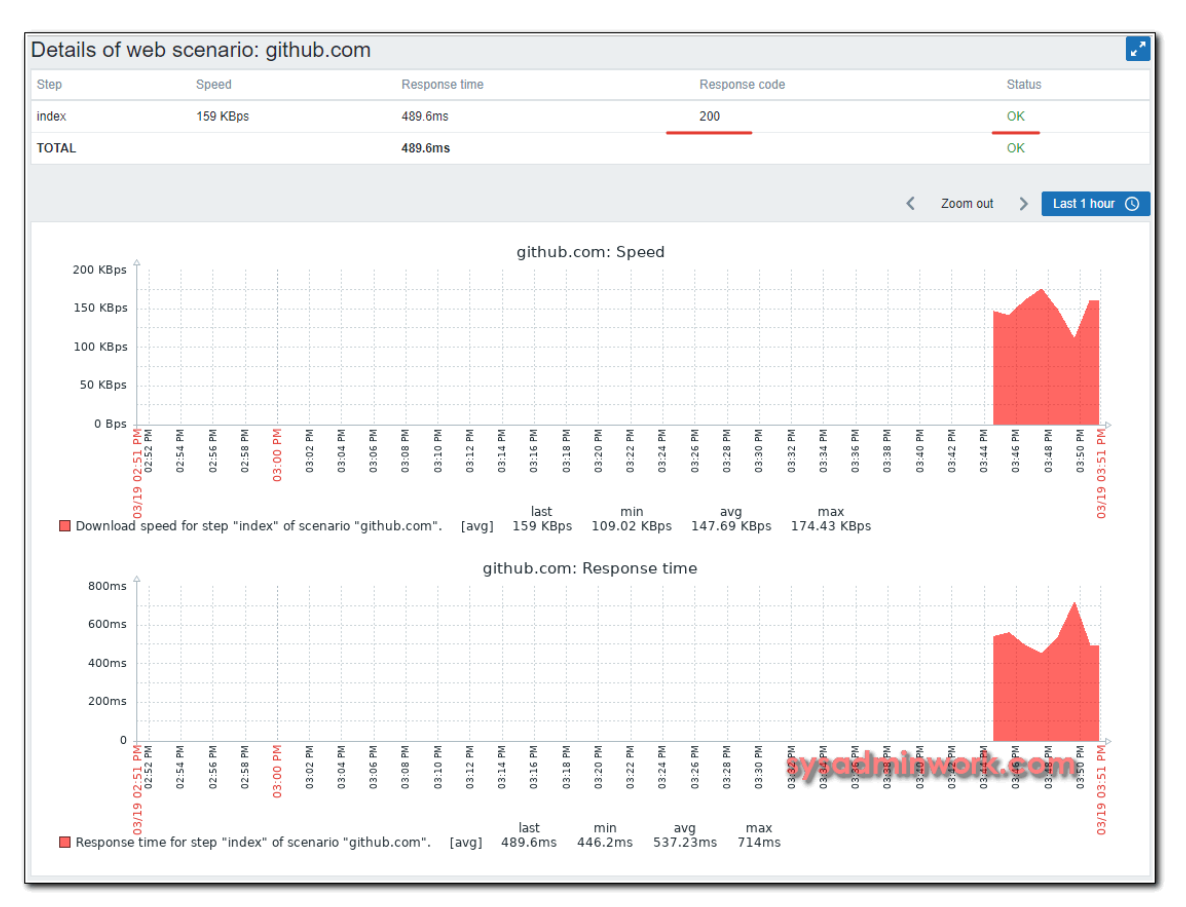

The response code 200, the search string was found, which confirms Status OK. Here is graphics site download speed and response time. For more information about monitoring the specified site can be found in **Latest Data**.

|   | Host groups   | type here to search                                                                 | Select         | Name                    |                               |             |            |         |
|---|---------------|-------------------------------------------------------------------------------------|----------------|-------------------------|-------------------------------|-------------|------------|---------|
|   | Hosts         | type here to search                                                                 | Select         | Show items without data | $\checkmark$                  |             |            |         |
|   | Application   | Sites Monitoring                                                                    | Select         | Show details            |                               |             |            |         |
|   |               |                                                                                     | Appl           | y Reset                 |                               |             |            |         |
| • | Host 🔻        | Name                                                                                |                | Last ch                 | eck                           | Last value  | Change     |         |
| * | Zabbix server | Sites Monitoring (6 Items)                                                          |                |                         |                               |             |            |         |
|   |               | Download speed for scenario "github.com                                             |                | 03/19/2                 | 019 04:10:52 PM               | 115.91 KBps | +1.82 KBps | Graph   |
|   |               | Download speed for step "index" of scena                                            | rio "github.co | om". 03/19/2            | 019 04:10:52 PM               | 115.91 KBps | +1.82 KBps | Graph   |
|   |               | Failed step of scenario "github.com".                                               |                | 03/19/2                 | 019 04:10: <mark>52 PM</mark> | adminwor    | k.com      | Graph   |
|   |               | Last error message of scenario "github.co                                           | m".            |                         |                               |             |            | History |
|   |               | Response code for step "index" of scenario "github.com". 03/19/2019 04:10:52 PM 200 |                |                         |                               |             |            | Graph   |
|   |               | Response time for step "index" of scenario                                          | o "github.com  | ı". 03/19/2             | 019 04:10:52 PM               | 671.6ms     | - 10ms     | Graph   |

The value of the parameter *Failed step of scenario "github.com"* equal to 0 means that all steps to check the site were completed without errors. If you have several steps and one of them is finished with an error, there will be a number of this step. That is, in general, all that is not 0, these are some problems. Later we will use it in the trigger. In the meantime, add a couple of graphs to the template, which can then be used in dashboards.

### Setting up web site monitoring graphs

We return to our template and go to the Graphs section. Create a new graph.

| ZABBIX          | Monitori       | ng Inv | entory R    | eports  | Configu  | iration     | Administra | tion            |                 | Q          | O Support | Z Share | ?        | •        | ц,    |
|-----------------|----------------|--------|-------------|---------|----------|-------------|------------|-----------------|-----------------|------------|-----------|---------|----------|----------|-------|
| Host groups 1   | emplates H     | osts M | laintenance | Actions | Everft   | correlation | Discover   | y Services      |                 |            |           |         |          | xs-z     | abbix |
| Graph2          |                |        |             |         |          |             | G          | all             | ▼ Host Sites    | Monitoring |           | •       | Crea     | ate gra  | aph   |
| All templates / | Sites Monitori | ng App | lications 1 | Items   | Triggers | Graphs      | Screens    | Discovery rules | Web scenarios 1 | avaadm     | inwei     | k.ee    |          | 5        |       |
| Name 🔺          | 3              |        |             | Width   | 1        | 4           |            | Height          |                 | Graph type |           |         |          |          |       |
|                 |                |        |             |         |          |             |            | No data found.  |                 |            |           |         |          |          |       |
|                 |                |        |             |         |          |             |            |                 |                 |            |           | Displa  | ying O d | of 0 fou | und   |

Add a graph of the download speed for the main page of the site.

| Name Download speed for step "index" of scenario "github.com"     Width 600     Height 200     Graph type Normal ▼     Show legend ♥     Show working time ♥     Show working time ♥     Show triggers ♥     Percentile line (right)     Percentile line (right)     Y axis MIN value Fixed ♥ 0.0000     Y axis MAX value Calculated ♥     Items Name Function Draw style Y axis side Color     if thems Name Function min ♥ Gradient line view of scenario min ♥                                                                                                    | aph Preview            |                                                                                                    |
|----------------------------------------------------------------------------------------------------|------------------------|----------------------------------------------------------------------------------------------------|
| * Width       600         * Height       200         Graph type       Normal ▼         Show legend       ✓         Show vorking time       ✓         Show triggers       ✓         Percentile line (ieft)                                                                                                    | * Nam                  | Download speed for step "index" of scenario "github.com"                                                                                                    |
| Height       200         Graph type       Normal ▼         Show legend       ▼         Show working time       ●         Show triggers       ●         Percentile line (left)       ●         Percentile line (right)       ●         Y axis MIN value       Exced ▼       0.0000         Y axis MIN value       Calculated ▼         * Items       Name       Function       Draw style       Y axis side       Color         # Items       Name       Function       Draw style       Y axis side       Color         # Items       Name       Function       Draw style       Y axis side       Color         # Items       Name       Function       Draw style       Y axis side       Color         # Items       Name       Function       Draw style       Y axis side       Color         # Items       Name       Function       Draw style       Y axis side       Color         # Items       Name       Function       Draw style       Y axis side       Color                                                                                                    | * Widt                 | 600                                                                                                    |
| Graph type Normal ▼<br>Show legend ✓<br>Show vorking time ✓<br>Show triggers ✓<br>Percentile line (left)<br>Percentile line (right)<br>Y axis MIN value Fixed ▼ 0.0000<br>Y axis MAX value Calculated ▼<br>* Items Name Function Draw style Y axis side Color<br>iii 1: Sites Monitoring: Download speed for step "index" of scenario min ▼ Gradient line ● Left ● DEFORT                                                                                                    | * Heigh                | 200                                                                                                    |
| Show legend  Show vorking time Show vorking time Show triggers Show triggers Percentile line (left) Percentile line (right) Y axis MIN value Fixed  0.0000 Y axis MAX value Calculated Items Name Items Name Items Name Items Name Items Name Items Name Items Name Items Name Items Name Items Name Items Name Items Name Items Name Items Name Items Name Items Name Items Name Items Name Items Name Items Name Items Name Items Name Items Name Items Name Items Name Items Name Item Item Item Item Item Item Item It                                                                                                    | Graph type             | Normal                                                                                                    |
| Show working time       ✓         Show triggers       ✓         Percentile line (left)       □         Percentile line (right)       □         Y axis MIN value       Fixed       0.0000         Y axis MAX value       Calculated       ●         * Items       Name       Function       Draw style       Y axis side       Color         ii       1: Sites Monitoring: Download speed for step "index" of scenario       min       ▼       Gradient line       ●       ●                                                                                                    | Show legen             |                                                                                                    |
| Show triggers  Percentile line (left) Percentile line (right) Y axis MIN value Fixed • 0.0000 Y axis MAX value Calculated • Items Name Function Draw style Y axis side Color Items Items Items Items Items Color Item Gradient line Item Function Item Function Item Item Item Item Item Item Item Item                                                                                                    | Show working time      |                                                                                                    |
| Percentile line (left)                                                                                                    | Show trigger           |                                                                                                    |
| Percentile line (right) Y axis MIN value Fixed O.0000 Y axis MAX value Calculated  Items Name Items Name Items Name Items Name Function Gradient line Function Gradient line Function Function F | Percentile line (left  |                                                                                                    |
| Y axis MIN value       Fixed       0.0000         Y axis MAX value       Calculated          Items       Name       Function       Draw style       Y axis side       Color         Items       Name       Function       Draw style       Y axis side       Color         Items       Name       Function       Draw style       Y axis side       Color         Items       Sites Monitoring: Download speed for step "index" of scenario       min •       Gradient line       Color                                                                                                    | Percentile line (right |                                                                                                    |
| Y axis MAX value Calculated   Items Name Function Draw style Y axis side Color  Items Sites Monitoring: Download speed for step "index" of scenario min  Gradient line System of the second step of the second step of the sec | Y axis MIN value       | Fixed <b>v</b> 0.0000                                                                                                    |
| Items     Name     Function     Draw style     Y axis side     Color       11:     Sites Monitoring: Download speed for step "index" of scenario<br>"github.com".     min ▼     Gradient line     Gradient line                                                                                                    | Y axis MAX value       | Calculated •                                                                                                    |
| "gitnub.com".                                                                                                    | * Item                 | Name     Function     Draw style     Y axis side     Color     Action       11     Sites Monitoring: Download speed for step "index" of scenario     min ▼     Gradient line     Gradient line     Gradient line |
| Add                                                                                                    |                        | Add                                                                                                    |

Similarly, you can add a site response time. I once added both of these graphics to Screen. It should turn out like this.

| github.com on Zabbix server                                                                                                    | github.com 💌 🛃                                                         |
|----------------------------------------------------------------------------------------------------|------------------------------------------------------------------------|
|                                                                                                    | < Zoom out > Last 1 hour ()                                            |
| Zabbix server: Download speed for step "index" of scenario "github.com"<br>200 KBps<br>0 Bps<br>0 B | Zabbix server: Response time for step "index" of scenario "github.com" |

For more usefull visualizations, it is better to use **Dashboards**.

### Site unavailability alert

Let's set up notifications about problems on the site. I offer 2 types of alerts:

- Low site access speed.
- The site availability.

We go, as usual in the original template, on the Triggers tab and add a new one.

| Triggers                         |                                   | Group all                       | Host Sites Monitoring     Create trigger |
|----------------------------------|-----------------------------------|---------------------------------|------------------------------------------|
| All templates / Sites Monitoring | Applications 1 Items Triggers Gra | phs 2 Screens 1 Discovery rules | Web scenarios 2                          |
| Severity 1                       | Name 🔺 🔰 2                        | Expression                      | s <sup>Statu</sup> ard minwork attom     |
| _                                | _                                 | No data found.                  | a a a a a a a a a a a a a a a a a a a    |
|                                  |                                   |                                 | Displaying 0 of 0 found                  |
| 0 selected Enable Disable        | Copy Mass update Delete           |                                 |                                          |

I propose such a trigger condition to determine the inaccessibility of the site. If the average value of the last 3 checks is greater than or equal to one, then the site unavailability warning is triggered.

| All templates / Sites Monitoring / | Applications 1 Items Triggers 1 Graphs 2 Screens 1 Discovery rules Web scenarios 2 |
|------------------------------------|------------------------------------------------------------------------------------|
| Trigger Dependencies               |                                                                                    |
| * Name                             | Site github.com is down                                                            |
| Severity                           | Not classified Information Warning Average High Disaster                           |
| * Problem expression               | {Sites Monitoring:web.test.fail[github.com].avg(#3)}>=1                            |
|                                    |                                                                                    |
|                                    |                                                                                    |
|                                    | Expression constructor                                                             |
| OK event generation                | Expression Recovery expression None                                                |
| * Recovery expression              | (Sites Monitoring web test fail(github.com) last()=0                               |
|                                    |                                                                                    |
|                                    |                                                                                    |
|                                    |                                                                                    |
|                                    | Expression constructor                                                             |
| PROBLEM event generation mode      | Single Multiple                                                                    |
| OK event closes                    | All problems All problems if tag values match                                      |
| Tags                               | tag value Remove                                                                   |
|                                    | Add                                                                                |
| Allow manual close                 |                                                                                    |

When 0 goes in all checks, everything is in order. The trigger will work only if all 3 last checks are not zero. In my example, Failed step can be either 0 or 1, where 1 is the number of the failed step. If you have several steps, then the second step or the third step may be a failure. That is, the value can be greater than 1. But in any case, if the last 3 values in a row are strictly not 0, then the trigger is triggered. The recovery operation is very simple. If the last check without error, that is, the code is 0, then we consider that the site is already working.

To test the trigger, it is enough to add a line to the /etc/hosts file on the zabbix server:

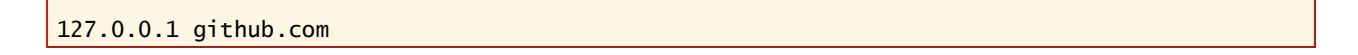

and wait 3 minutes to get 3 unsuccessful checks. After that, you should have been sent a notification about the inaccessibility of the site. I got this:

|   | Zabbix server - PROBLEM: Site github.com is down                                                             |                  |  |  |
|---|----------------------------------------------------------------------------------------------------|------------------|--|--|
| • | кому: zabbix 👻                                                                                               |                  |  |  |
|   | Trigger: Site <u>github.com</u> is down<br>Trigger status: PROBLEM<br>Trigger severity: High<br>Trigger URL: | ayaadminwork.com |  |  |
|   | Item values:                                                                                                 |                  |  |  |
|   | 1. Failed step of scenario "github.com". (Zabbix server:web.test.fail[github.com]): 1                        |                  |  |  |
|   | Original event ID: 593325                                                                                    |                  |  |  |

Next, we check the server response time. Here everyone is free to tune in as it seems to him more correct and convenient. I use such a scheme. I take the average response time of the site and multiply it by 3. Then I look at the last 7 checks. If in 5 checks among these seven there were values higher than the tripled average response time, then I consider that the site slows down and it is necessary to send a notification. It is a bit confusing, but in practice such a scheme I have recommended myself well without false positives. However, if there are real problems, I see them. We make the trigger.

| Trigger | Dependencies            |                                                                                  |  |  |  |
|---------|-------------------------|----------------------------------------------------------------------------------|--|--|--|
|         | * Name                  | Response time for github.com is too slow                                         |  |  |  |
|         | Severity                | Not classified Information Warning Average High Disaster                         |  |  |  |
|         | * Problem expression    | {Sites Monitoring:web.test.time[github.com,index,resp].count(#7,1.5,"ge")}>4 Add |  |  |  |
|         |                         |                                                                                  |  |  |  |
|         |                         |                                                                                  |  |  |  |
|         |                         | Expression constructor                                                           |  |  |  |
|         | OK event generation     | Expression Recovery expression None                                              |  |  |  |
|         | * Recovery expression   | {Sites Monitoring:web.test.time[github.com,index,resp].count(#3,1.5,"It")}>1     |  |  |  |
|         |                         |                                                                                  |  |  |  |
|         |                         |                                                                                  |  |  |  |
|         |                         | Expression constructor                                                           |  |  |  |
| PROBLE  | M event generation mode | Single Multiple                                                                  |  |  |  |
|         | OK event closes         | All problems All problems if tag values match                                    |  |  |  |
|         | Tags                    | tag value Remove                                                                 |  |  |  |
|         |                         | Add                                                                              |  |  |  |
|         | Allow manual close      |                                                                                  |  |  |  |
|         | URL                     |                                                                                  |  |  |  |
|         | Description             | In last 5 requests to github.com, 3 or more responses was more than 1500 ms.     |  |  |  |
|         |                         |                                                                                  |  |  |  |
|         |                         | sysadminwork.com                                                                 |  |  |  |
|         | Enabled                 |                                                                                  |  |  |  |
|         | A                       | dd Cancel                                                                        |  |  |  |

Condition recovery – in the last three requests, two or more were faster than the tripled average access time. Expression text to copy:

| {Sites | Monitoring:web.test.time[github.com,index,resp].count(#7,1.5,"ge")}>4 |  |
|--------|-----------------------------------------------------------------------|--|
| {Sites | Monitoring:web.test.time[github.com,index,resp].count(#3,1.5,"lt")}>1 |  |

Here 1.5 is the response time in seconds. You can check it in Latest Data.

|                        | itoring Inventory Reports Co | figuration Administration |           | Q Q Support               | 🛛 Share ? 💄 🕛   |
|------------------------|------------------------------|---------------------------|-----------|---------------------------|-----------------|
| Dashboard Problems     | Overview Web Latest data Gra | hs Screens Maps Discovery | Services  |                           | xs-zabbix       |
| Zabbix server:         | Response time for step '     | ndex" of scenario "git    | hub.com". | View as 500 latest values | ▼ As plain text |
| Timestamp              | Value                        |                           |           |                           |                 |
| 03/19/2019 09:00:51 PM | 0.5445                       |                           |           |                           |                 |
| 03/19/2019 08:59:51 PM | 0.5874                       |                           |           |                           |                 |
| 03/19/2019 08:58:50 PM | 0.5936                       |                           |           | sharequiumoi              | K.COM           |
| 03/19/2019 08:57:49 PM | 0.5614                       |                           |           |                           |                 |
| 03/19/2019 08:56:48 PM | 0.9305                       |                           |           |                           |                 |
| 03/19/2019 08:55:47 PM | 0.5683                       |                           |           |                           |                 |

In conclusion, I leave my template that I created for writing the article. You can copy and edit to adapt it for your sites. It is faster than being from scratch. Template exported from zabbix version 4.0 – sites monitoring.xml

That's all, web site monitoring works, authorization is checked, the site unavailability notification is configured. For completeness, you can create a Screen or Dashboard with the output of all the necessary parameters on one screen. Its settings will already depend on the specific situation and the data that you have. For example, if you have configured web server monitoring, then you can place a number of graphs of its download and parameters of access to the site. There you can also add the load of the server itself on the processor and memory and display a graph of the use of the network interface.

Zabbix is very flexible and allows you to customize everything for every taste and under any requirements.